| How to use an external Wiegand reader        | 1 |
|----------------------------------------------|---|
| Using an external Wiegand reader as Legacy   | 1 |
| Using an external Wiegand reader as Extended | 2 |

BioStar 1, Wiegand

## How to use an external Wiegand reader

You can connect 3rd party Wiegand readers to Suprema devices. You can find a Wiegand port on the back of the devices. When you use an external Wiegand reader, you should add the reader as an RF device on BioStar.

There are two connection modes for an external Wiegand reader: **Legacy** and **Extended**. If you connect an external Wiegand reader as **Legacy**, you don't need to explicitly add the reader. For example, if you've connected a HID Wiegand card reader to a BioStation, the Wiegand reader will automatically transfer a card ID to the BioStation when you tap a HID card on the Wiegand reader.

On the other hand, if you connect an external Wiegand reader as **Extended**, you should add the reader explicitly on BioStar. The Wiegand reader in the **Extended** mode works as if it is a slave device. It has its own ID, so you can tell from which device a log record has come.

## Using an external Wiegand reader as Legacy

1. On the Wiegand tab of the Device page, set Wiegand Mode to Legacy and click Apply.

2. On the **Operation Mode** tab of the **Device** page, set **Format Type** to **Wiegand** and click **Apply**.

3. When you tap a card on the Wiegand reader, you will see a result message on your Suprema device.

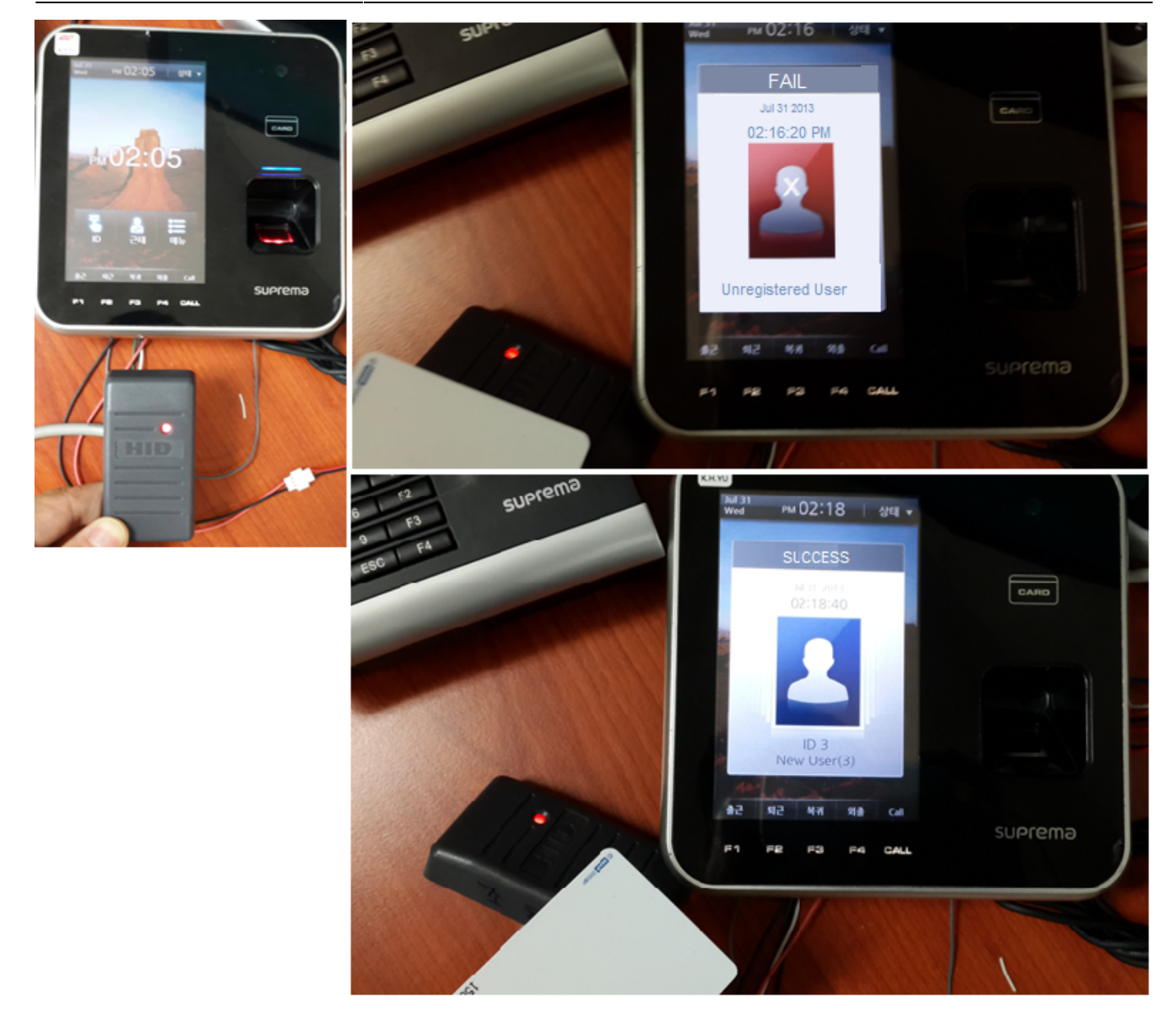

## Using an external Wiegand reader as Extended

1. On the **Wiegand** tab of the **Device** page, set **Wiegand Mode** to **Extended** and click **Apply**.

2. On the **Operation Mode** tab of the **Device** page, set **Format Type** to **Wiegand** and click **Apply**.

3. After connecting a Wiegand reader to your device, right-click your device in the **Device** pane and choose **Add RF Device**.

CAP NUM SCRL

Ready

| 1 When you tap a card  | on the Wiegand reader  | vou con coo o log coming | from the Wingond roader  |
|------------------------|------------------------|--------------------------|--------------------------|
| 4. when you tap a card | on the wiegand reader, | you can see a log coming | from the wiegand reader. |

3/5

| DIODUSI VILOZ                                                                                                    |                                                                                                    |  |  |  |  |  |
|----------------------------------------------------------------------------------------------------|----------------------------------------------------------------------------------------------------|--|--|--|--|--|
| Ele View Theme Option Administrator Help                                                                                                    |                                                                                                    |  |  |  |  |  |
| Back Refresh S.                                                                                                    | Find User Print                                                                                                    |  |  |  |  |  |
| Device                                                                                                    | Device                                                                                                    |  |  |  |  |  |
| Device                                                                                                    |                                                                                                    |  |  |  |  |  |
| BioStar Server                                                                                                    | Basic Information                                                                                                    |  |  |  |  |  |
| 1921 [192 168.0 102]                                                                                                    | Name 1921[192.168.0.102] Device ID 1921                                                                                                    |  |  |  |  |  |
| Add Device                                                                                                    | V1.92_120326 Device Type BS1-1C                                                                                                    |  |  |  |  |  |
| Add RF Devi                                                                                                    | Ce Mode Engenerated Network Access Control I locat Dischart Rick List DischarSound T.B.A. Missand                                                                                                    |  |  |  |  |  |
| Remove Dev                                                                                                    | ice The Second Party Sound Field Second Party Sound Field Second Field Second Field |  |  |  |  |  |
| Task Device Record                                                                                                    | nnect                                                                                                    |  |  |  |  |  |
| Add Device Device Reset                                                                                                    | te 10/29/2013 🖉 🕶 Time 5:42:12 PM 🔶 Get Time Set Time                                                                                                    |  |  |  |  |  |
| Rename                                                                                                    | ration Mode                                                                                                    |  |  |  |  |  |
| Details                                                                                                    | d + Pingerprint No Time                                                                                                    |  |  |  |  |  |
| Selected : 1921[192.168.0.102]                                                                                                    | 12N Operation Mode Auto                                                                                                    |  |  |  |  |  |
|                                                                                                    | ID/Card + Fingerprint/Password Always                                                                                                    |  |  |  |  |  |
| 👷 User                                                                                                    | Card Only No Time                                                                                                    |  |  |  |  |  |
| Doors                                                                                                    | ID/Card + Pingerprint + No Time   Fast ID Matching Disable                                                                                                    |  |  |  |  |  |
| Visual Map                                                                                                    | Password Interphone Not Use •                                                                                                    |  |  |  |  |  |
|                                                                                                    | Mifare                                                                                                    |  |  |  |  |  |
| Au                                                                                                    | Not use Mifare Use Template on Card View Mfare Layout                                                                                                    |  |  |  |  |  |
| 13 life                                                                                                    | Card ID Format                                                                                                    |  |  |  |  |  |
| C Access Control                                                                                                    | Format Type Normal v Byte Order MS8 v Bit Order MS8 v                                                                                                    |  |  |  |  |  |
| Monitoring                                                                                                    |                                                                                                    |  |  |  |  |  |
| P Device                                                                                                    |                                                                                                    |  |  |  |  |  |
| -bds                                                                                                    | x [] >                                                                                                    |  |  |  |  |  |
| Time and Attendance                                                                                                    |                                                                                                    |  |  |  |  |  |
|                                                                                                    | Add Modry Decte Appry to Others Appry                                                                                                    |  |  |  |  |  |
| Ready                                                                                                    | CAP NUM SCRL                                                                                                    |  |  |  |  |  |
|                                                                                                    |                                                                                                    |  |  |  |  |  |
| BioStar V1.62                                                                                                    | etor Help                                                                                                    |  |  |  |  |  |
| BioStar V1.62<br>File View Theme Option Administra<br>Back Forward Refresh<br>Device                                                                                                    | etor Help                                                                                                    |  |  |  |  |  |
| BioStar V1.62<br>File Yiew Theme Option Administr<br>Back Forward C Refresh S<br>Device<br>BioStar Server<br>BioStar Server                                                                                                    | etor Help                                                                                                    |  |  |  |  |  |
| BioStar V1.62<br>File View Theme Option Administr<br>Back Forward Refresh<br>Device<br>BioStar Server<br>BioStar Server<br>30730(RF-Device)                                                                                                    | etor Help 6 Find User Print =  Device  Besic Information Name 1921[192.168.0.102] Device ID 1921 Firmware V1.92 120326 Device Type BST-TC                                                                                                    |  |  |  |  |  |
| BioStar V1.62<br>Ele View Theme Option Administr<br>Bock Forward Refresh S<br>Device<br>BioStar Server<br>BioStar Server<br>Sign[1921[1921[66:05102]<br>30750(RF-Device]                                                                                                    | etor Help<br>Find User Print<br>Device Besic Information Name 1921[192.168.0.102] Perice ID 1921 Primware V1.92_120326 Device Type B5T-TC                                                                                                    |  |  |  |  |  |
| BioStar V1.62                                                                                                    | etor Help<br>Find User Print<br>Device ID 1921<br>Pirmware V1.92_120326 Device Type BST-TC<br>Operation Mode Fingerprint Network Access Control Input Output Black List Display/Sound T & A Wiegand                                                                                                    |  |  |  |  |  |
| BioStar V1.62<br>Fle View Theme Option Administra<br>Bock Forward Refresh<br>Device<br>Device<br>BioStar Server<br>Site 30750[RF-Device]                                                                                                    | etor Help Find User Print  Device Besic Information Name 1921[192.168.0.102] Pirmware V1.92_120326 Device Type BST-TC Operation Mode Fingerprint Network Access Control Input Output Black List Display/Sound T & A Wiegand BioStation Time Sync with Host PC Time                                                                                                    |  |  |  |  |  |
| BioStar V1.62<br>File Yiew Theme Option Administra<br>Back Forward Refresh<br>Device<br>BioStar Server<br>BioStar Server<br>Solution<br>Solution<br>Sol | etor Help  Find User  Find User  Print  Device  Besic Information  Name  1921[192.168.0.102]  Primware  V1.92_120326  Device ID  1921  Primware  V1.92_120326  Device Type  BST-TC  Operation Mode  Fingerprint Network  Access Control Input Output Black List Display/Sound T & A  Wiegand BioStation Time  Date  V0.0202013 T Time  Sub2012 Eff  Cet Time  Sub2012 Eff  Cet Time  Sub201 Eff  Cet Time  Sub201 Eff  Cet Time  Sub20 Eff  Cet  Sub201 Eff  Cet  Sub  Sub  Sub  Sub  Sub  Sub  Sub  Su                                                                                                    |  |  |  |  |  |
| BioStar V1.62<br>File Yiew Theme Option Administr<br>Back Forward Refresh<br>Device<br>BioStar Server<br>BioStar Server                                                                                                    | etor Help<br>6 Find User Print =<br>Device<br>Besic Information<br>Name 1921[192.168.0.102] Device ID 1921<br>Pirmware V1.92_120326 Device Type BST-TC<br>Operation Mode Fingerprint Network Access Control Input Output Black List Display/Sound T & A Wiegand<br>BioStation Time Sync with Host PC Time<br>Date 10/29/2013 Time S:43:01 PM E Get Time Set Time                                                                                                    |  |  |  |  |  |
| BioStar V1.62<br>Ele Yiew Theme Option Administr<br>Bock Forward Refresh<br>Device<br>BioStar Server<br>BioStar Server<br>BioStar Server<br>Starl 1022166 A3102<br>30730(RF-Device)<br>Task<br>Add Device<br>Firmware Upgrade<br>Details                                                                                                    | etor Help Find User Print  Device Besic Information Name 1921[192.168.0.102] Pevice ID 1921 Prmware V1.92_120326 Device Type BST-TC Operation Mode Fingerprint Network Access Control Input Output Black List Display/Sound T & A Wiegand BioStation Time Sync with Host PC Time Date 10/29/2013 Time St43:01 PM Get Time Set Time                                                                                                    |  |  |  |  |  |
| BioStar V1.62<br>Ele Yiew Theme Option Administra<br>Bock Forward Refresh Refresh<br>Device<br>BioStar Server<br>BioStar Server<br>BioStar Server<br>BioStar Server<br>BioStar Server<br>BioStar Server<br>Add Device<br>Firmware Upgrade<br>Details<br>Total : 2                                                                                                    | etor Help Find User Print Device Besic Information Name 1921[192.168.0.102] Device ID 1921 Pirmware V1.92_120326 Device Type B5T-TC Operation Mode Fingerprint Network Access Control Input Output Black List Display/Sound T & A Wiegand BioStation Time Date 10/29/2013 Time S:43:01 PM Get Time Set Time 110 Operation Mode IN Schedule Amays IN Schedule Amays IN Schedule Amays IN Schedule Amays IN Schedule Amays IN Schedule IN Schedule Amays IN Schedule                                                                                                    |  |  |  |  |  |
| BioStar V1.62<br>File View Theme Option Administra<br>Bock Forward Refresh Refresh<br>Device<br>Device<br>SiloStar Server<br>SiloStar Server<br>SiloStar Ser                                                                                                    | etor Help Find User Find User Find U |  |  |  |  |  |
| BioStar V1.62<br>File Yiew Theme Option Administra<br>Bock Forward Refresh Refresh<br>Device<br>Device<br>BioStar Server<br>1921 [1921 66 0.102]<br>Task<br>Add Device<br>Firmware Upgrade<br>Details<br>Total : 2<br>Selected : 1921 [192.168.0.102]                                                                                                    | etor Help Find User Find User Find U |  |  |  |  |  |
| BioStar V1.62<br>Fle View Theme Option Administra<br>Bock Forward Refresh Refresh<br>Device<br>Device<br>BioStar Server<br>1921[1921(66:0).102]<br>Task<br>Add Device<br>Firmware Upgrade<br>Details<br>Total : 2<br>Selected : 1921[192.168.0.102]                                                                                                    | etor Help Find User Find User Find U |  |  |  |  |  |
| BioStar V1.62<br>Fle View Theme Option Administra<br>Bock Forward Refresh Refresh<br>Device<br>Device<br>BioStar Server<br>Site Star Server<br>Site Star                                                                                                    | etor Help Find User Print  Torre Print  Device  Device Device Device D |  |  |  |  |  |
| BioStar V1.62<br>Fle Yiew Theme Option Administra<br>Back Forward Refresh Refresh<br>Device<br>Device<br>BioStar Server<br>SubStar Server<br>Substar Server<br>Substar Server<br>Substar Server                                                                                                    | etor Help Find User Print Find User Print Device Desic Information Name 1921[192.168.0.102] Device ID 1921 Primware V1.92_120326 Device Type B5T-TC Operation Mode Fingerprint Network Access Control Input Output Black List Display/Sound T&A Wiegand BioStation Time Date 10/2a/2013 Time S:443:01 PM GetTime SetTime Li1 Operation Mode Li1N Schedule Almays Li1N Schedule Almays Li1N Operation Mode D)/Card + Pingerprint No Time D)/Card + Pingerprint No Time D)/Card + Pingerprint No Time D)/Card + Pingerprint No Time D)/Card + Pingerprint No Time D)/Card + Pingerprint No Time D)/Card + Pingerprint No Time Find Use No Time Find Use No Time Find Use No Time No Time |  |  |  |  |  |
| BioStar V1.62<br>Ele Yiew Theme Option Administra<br>Bock Forward Refresh Refresh Refresh<br>Device<br>BioStar Server<br>BioStar Server                                                                                                    | etor Help Find User Print Device Besic Information Name 1921[192.168.0.102] Permare V1.92_120326 Device Type BST-TC Operation Mode Fingerprint Network Access Control Input Output Black List Display/Sound T & A Wiegand BioStation Time Date 10/29/2013 Time S:43:01 PM Get Time Set Time Li1 Operation Mode D)Card + Pingerprint No Time D)Card + Pingerprint No Time D)Card + Pingerprint No Time D)Card + Pingerprint No Time D)Card + Pingerprint No Time D)Card + Pingerprint No Time Find D)Card + Pingerprint No Time Find D)Card + Pingerprint No Time Find Double Mode No Time Find Double Mode No Time Find Double Mode No Time Find Double Mode No Time Find Double Mode No Time Find Double Mode No Time Find Double Mode No Time Find Double Mode No Time Find Double Mode No Time Find Double Mode No Time Find Double Mode No Time Find Double Find Double Find Find Find Find Find Find Find Find                                                                                                    |  |  |  |  |  |
| BioStar V1.62<br>Ele Yiew Theme Option Administra<br>Bock Forward Refresh Refresh Refresh<br>Device<br>BioStar Server<br>BioStar Server                                                                                                    | etor jelp                                                                                                    |  |  |  |  |  |
| BioStar V1.62<br>File Yiew Theme Option Administra<br>Bock Forward Refresh Refresh Refresh<br>Device<br>BioStar Server<br>BioStar Server                                                                                                    | etor Help Find User Print Device Besic Information Nerre 1921[192.168.0.102] Pervice ID Pervice ID Pervice ID Pervice ID Pervice Type BST-TC  Pervice Type BST-TC  Pervice Type BST-TC  Operation Mode Fingerprint Network Access Control Input Output Black List Display/Sound T & A Wiegend BoStation Time Date 10/29/2013 Time S:43:01 PM Get Time Set Time List Operation Mode ID/Card + Pingerprint No Time DiCard + Pingerprint No Time DiCard + Pingerprint No Time DiCard + Pingerprint No Time DiCard + Pingerprint No Time DiCard + Pingerprint No Time DiCard + Pingerprint No Time DiCard + Pingerprint No Time DiCard + Pingerprint No Time DiCard + Pingerprint No Time DiCard + Pingerprint No Time DiCard + Pingerprint No Time DiCard + Pingerprint No Time DiCard D Format Card DD Format                                                                                                    |  |  |  |  |  |
| BioStar V1.62<br>Fle View Theme Option Administra<br>Back Forward Refresh Refresh<br>Device<br>Device<br>Device<br>Solar Server<br>2019/21/09/2166/0.102<br>Task<br>Add Device<br>Firmware Upgrade<br>Details<br>Total : 2<br>Selected : 1921[192.168.0.102]<br>Visual Map<br>Camera<br>Lift<br>Camera                                                                                                    | stor Help Find User Print Find User Print Find User Print Device Besic Informaton Name 1921[192.166.0.102] Device ID 1921 Printware 1192_120326 Device Type BST-TC Operation Mode Fingerprint Notwork Access Control Input Output Black List Display/Sound T & A Wiegand BoStation Time Date 10/29/2013 Time S:43:01 PM GetTime SetTime SetTime IN Schedule Annays  Double Double Auto Double Mode No Time Double No Time DiCard Private Auth Double No Time DiCard Private Auth Double No Time NotUse No Time NotUse No Time No Time No Ti |  |  |  |  |  |
|                                                                                                    | etor Help Find User Print Find User Print Pervice Basic Informaton Nerre 1921[192.168.0.102] Pervice ID Pervice ID Pervic |  |  |  |  |  |
| BioStar V1.62<br>Fle Yiew Theme Option Administra<br>Bock Forward Refresh Refresh<br>Device<br>Device<br>Device<br>1921[1922.166.0.102]<br>Task<br>Add Device<br>Firmware Upgrade<br>Details<br>Total : 2<br>Selected : 1921[192.168.0.102]<br>User<br>Doors<br>Visual Map<br>Camera<br>Camera<br>Access Control<br>Monitoring<br>Device                                                                                                    | etor Help Find User Print  Find User Print  Find User Print  Find User Print  Find User Print Print Pr |  |  |  |  |  |
|                                                                                                    |                                                                                                    |  |  |  |  |  |
|                                                                                                    |                                                                                                    |  |  |  |  |  |

2021/10/05 15:10

4/5

| BioStar V1.62                                                                                                    |                                                                                                    |                                                       | _ = ×                                    |
|----------------------------------------------------------------------------------------------------|----------------------------------------------------------------------------------------------------|-------------------------------------------------------|------------------------------------------|
| Elle View Theme Option Administra                                                                                | tor Help                                                                                              |                                                       |                                          |
| Back 🕘 Forward 🔄 Refresh 🤱                                                                                       | Find User 📕 Print 🖕                                                                                   |                                                       |                                          |
| Monitoring                                                                                                    | Monitoring                                                                                            |                                                       |                                          |
| Doors                                                                                                    | Door/Zone Monitoring Realtime Monitoring                                                              | Log List                                              |                                          |
| New Door(1)     New Door(2)                                                                                      | Status Monitoring Started                                                                             | 🖸 🕕 🔢 🗌 Show Image                                    | Auto Image Reflect Clear                 |
| - New Door(3)<br>- Mew Door(4)                                                                                   | Image: Part of the state         Date         Devi           2013-07-31         14:23:24         1921 | Device Event<br>1921[RF-Device] Verify Success(Card G | 1 Use User Status<br>inly) 3 New User(3) |
| Task                                                                                                    |                                                                                                    |                                                       |                                          |
| <ul> <li>Alarm Setting</li> <li>Export Log</li> <li>Upload Log</li> <li>Delete Log</li> <li>Roll Call</li> </ul> |                                                                                                    |                                                       |                                          |
| Details                                                                                                    |                                                                                                    |                                                       |                                          |
| Selected : Doors                                                                                                 |                                                                                                    |                                                       |                                          |
| User                                                                                                    |                                                                                                    |                                                       |                                          |
| E Doors                                                                                                    |                                                                                                    |                                                       |                                          |
| 🔛 Visual Map                                                                                                    |                                                                                                    |                                                       |                                          |
| 🗣 Camera                                                                                                    |                                                                                                    |                                                       |                                          |
| 👸 Lift                                                                                                    |                                                                                                    |                                                       |                                          |
| C Access Control                                                                                                 |                                                                                                    |                                                       |                                          |
| Monitoring                                                                                                    |                                                                                                    |                                                       |                                          |
| Device                                                                                                    |                                                                                                    |                                                       |                                          |
| <b>西</b> :                                                                                                    |                                                                                                    |                                                       |                                          |
| Ready                                                                                                    |                                                                                                    |                                                       | CAP NUM SCRL                             |
|                                                                                                    |                                                                                                    |                                                       |                                          |

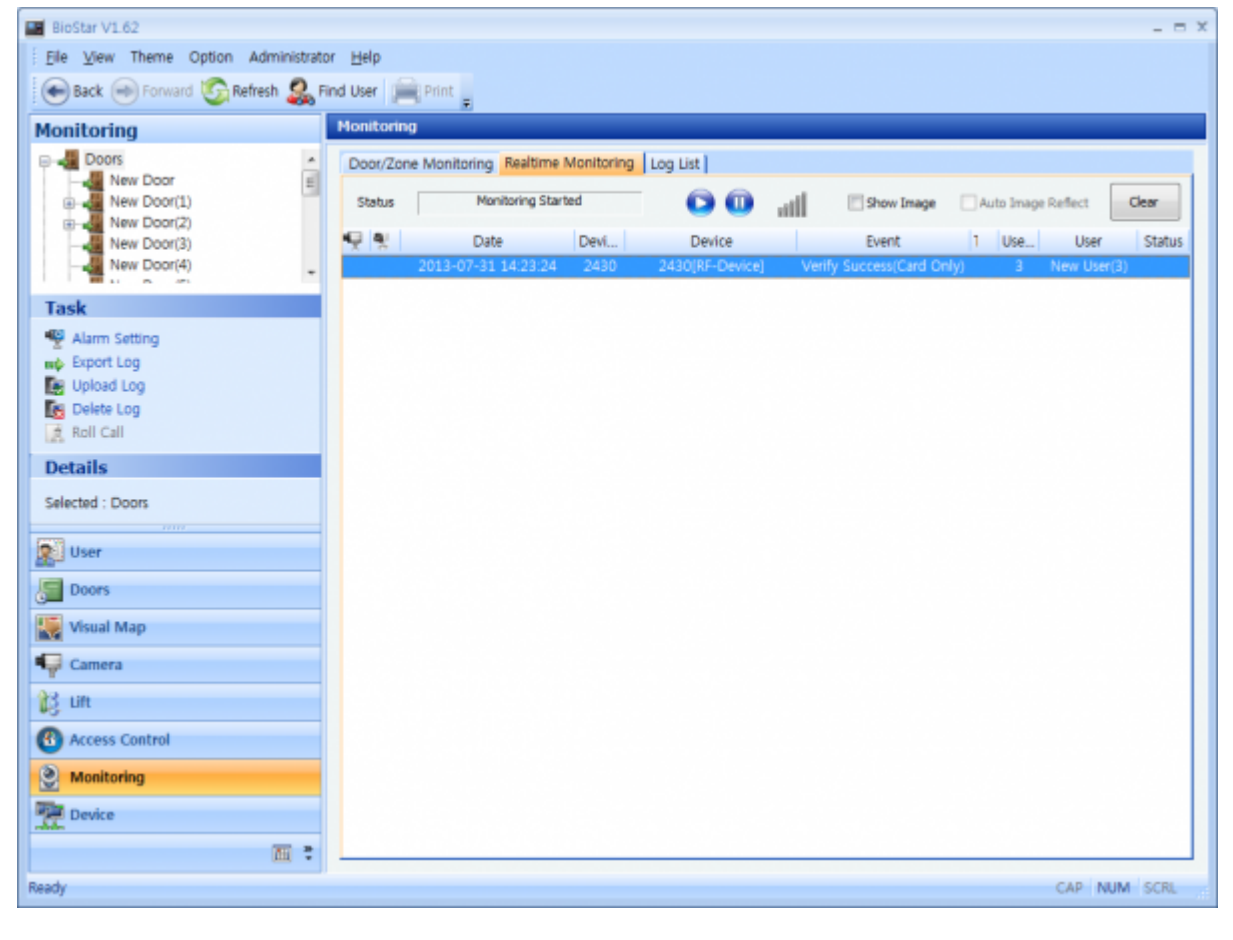

From: http://kb.supremainc.com/knowledge/ -

Permanent link:

 $http://kb.supremainc.com/knowledge/doku.php?id=en: 1xfaq\_how\_to\_use\_an\_external\_wiegand\_reader&rev=1444709904$ 

Last update: 2015/10/13 13:18